## IRIS Phone README.WRI file.

Date: 02-Feb-97 Version 2.5 for MS Windows 3.x, MS Windows 95, and MS Windows NT. (c) Copyright 1997 IRIS Systems, Ltd. All rights reserved!

This README file contains the last-minute changes, not included in the product documentation, as well as brief first-time operation instructions.

## Contents:

- 1. Package contents
- 2. What's new in this version
- 3. System requirements
- 4. Quick IRIS Phone starting tips

1. The IRIS Phone distribution diskette contains the following files:

| BUG DO_      | - Bug report blank                                                  |
|--------------|---------------------------------------------------------------------|
| DEFAULT OG_  | - Default OGM                                                       |
| GREETING WAV | - Installation greeting music                                       |
| HOLD WA_     | - Mute music                                                        |
| INST95 CFG   | <ul> <li>MS Windows 95 install configuration file</li> </ul>        |
| INSTALL CFG  | - Install configuration file                                        |
| INSTALL EXE  | <ul> <li>Installation program executable file</li> </ul>            |
| INSTALL HLP  | <ul> <li>Installation help system</li> </ul>                        |
| IP32 EX_     | <ul> <li>IRIS Phone 32-bit program executable file</li> </ul>       |
| IPUI EXE     | <ul> <li>IRIS Phone unistall executable file</li> </ul>             |
| IRISPHON EX_ | <ul> <li>IRIS Phone program executable file</li> </ul>              |
| IRISPHON HL_ | <ul> <li>IRIS Phone help system</li> </ul>                          |
| LANPH DL_    | - IRIS Phone program DLL                                            |
| LANPH32 DL_  | <ul> <li>IRIS Phone 32-bit program DLL</li> </ul>                   |
| MAIL WA_     | <ul> <li>Mail notification message</li> </ul>                       |
| MSVCRT20 DL_ | - Runtime library                                                   |
| POST 386     | <ul> <li>IRIS Phone virtual driver</li> </ul>                       |
| README TXT   | <ul> <li>Read this file before starting the installation</li> </ul> |
| README WR_   | - This file                                                         |
| REG EXE      | <ul> <li>IRIS Phone activation executable file</li> </ul>           |
| SERVERS DAT  | <ul> <li>IP address of the IRIS Phone White Pages server</li> </ul> |

2. What's new in this version:

- 2.1. Live video support.
- 2.2. User-definable call permission access code.
- 2.3. Web Browser integration.
- 2.4. MS Windows NT 4.0 support.
- 2.5. Included Uninstall program.
- 2.6. Log of all events like sending/receiving of voice mail, outgoing/incoming calls, etc.
- 2.7. Included Activate IRIS Phone item in the program group.
- 2.8. Advanced White Pages allowing user search by name, e-mail, country, company, etc.
- 2.9. Picture compression, allowing fast photo loading over the net. More picture formats supported: GIF, JPG, TGA, PCX, PBM.
- 2.10. Call queue where you place the person(s) you wish to talk with. If this person is not currently available, IRIS Phone auto-redials every 3 min until the connection is established.
- 2.11. Automatic checkup for users that you expect to become on-line.
- 2.12. Enhanced voice mailing system. Selective voice message deletion before downloading it.

2.13. Second call acceptance during conversation. IRIS Phone automatically holds the initial conversation. You may continue the first conversation after holding/hanging up the second call.

2.14. Text chat -- also available before answering to the incoming call.

2.15. Remote time information.

2.16. Remote operating system and sound card information.

3. IRIS Phone system requirements:

3.1. IBM PC 486DX/40MHz with 4 MB RAM, 2 Mb free disk space.

3.2. Microsoft Windows 3.x, Windows 95 or Windows NT 3.5. SVGA in 256 color mode (recommended);

3.3. WinSock 1.1 compliant TCP/IP protocol stack. At least a 4800 bps Internet connection; 3.4. MS Windows compatible sound card (full duplex recommended) with a microphone and

speakers (head-set recommended).

3.5. MS Video for Windows compatible capture video card and a compatible camera for video transmission (optional).

4. Quick IRIS Phone starting tips:

4.1. Start INSTALL.EXE.

4.2. Fill in the necessary fields and start the installation.

4.3. After completing the installation successfully, start IRIS Phone from the Program Manager group and proceed as follows:

4.3.1. Keep silence while IRIS Phone is auto detecting the Voice Activation Level.

4.3.2. Fill in your personal information in the Who Am I dialog.

4.4. After starting IRIS Phone, you must make sure that you have established a connection with the White Pages Server (look for the green dot indicator on the status bar ). When IRIS Phone establishes a connection with the White Pages Server, you can open the IRIS White Pages dialog and download the list of IRIS Phone users (use Ctrl-P). By selecting a username and pressing the <Add To Phonebook> button, you can insert the selected user in your Phonebook.

4.5. If IRIS Phone cannot establish a connection with the White Pages Server, you will not be able to call a user unless you manually enter his IP address. Strike the <Ins> key and type the name of the user and his IP address in the Insert New User dialog.

4.6. To call a user, select his username and press the Call button.

4.7. If, during a conversation, the voice of the remote party is heard interrupted, increase the Compression ratio and, if the sound quality is still not satisfying, increase the Delay setting (from the Sound Options dialog). If the sound is still interrupted, then the remote party's Voice Activation Level (VAL) is set too low or the connection speed is extremely slow.

4.8. If you are holding a half duplex conversation and you are constantly in Listen mode, press the Talk Only button and tell the remote party to increase his VAL.

4.9. If you are constantly in Talk mode, increase your VAL.

You can find detailed information in the program manual or on-line help system.

ATTENTION: This is commercial software and it is not distributed for free. This software copy is designed for an evaluation usage only and not for sale. If you want to receive an activation key, contact the following address:

MMArt, LLC. P.O.Box 6487 Burbank, CA 91510-6487 Fax: (818) 846 1691 http://irisphone.com support@irisphone.com sales@irisphone.com